Nella pagina che si aprirà, selezionare: "Pagamenti spontanei" → "Effettua un pagamento spontaneo" → Spuntare l'informativa sulla privacy → Selezionare: "Entrate Varie" [figura 3]

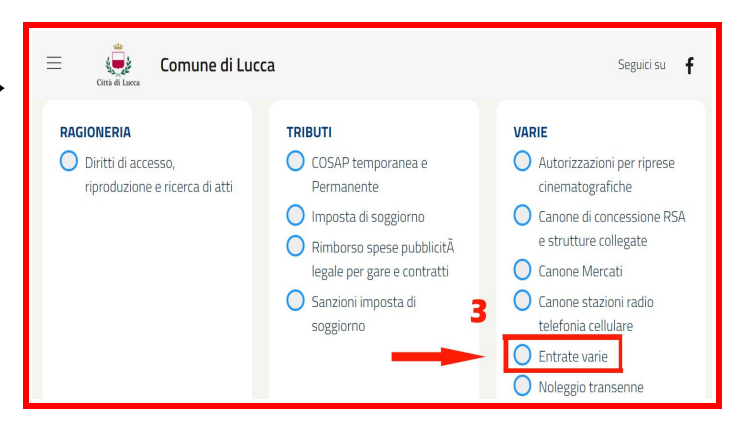

| Cognome *         | Nome *                                                        | Codice Fiscale *                               |
|-------------------|---------------------------------------------------------------|------------------------------------------------|
| Dati di residenza |                                                               |                                                |
| Nazione *         | Provincia *                                                   | Comune *                                       |
| Id                | iati relativi a Nazione, Provincia e Comune sono da seleziona | re dal menù, attendere il corretto caricamento |
| Indirizzo *       |                                                               |                                                |
| Fmail *           |                                                               |                                                |

[Figura 4]. Nella nuova schermata inserire: i dati anagrafici di chi paga (non ha importanza quale dei due effettui il pagamento)

[Figura 5]. Nella successiva nuova schermata inserire:

- la causale: separazione/divorzio + cognomi degli interessati
- l'importo: 16,00 €

per pagare, usare uno dei due tasti:

- PAGA ONLINE: per pagare con carta; oppure
- STAMPA BOLLETTINO: per stampare un bollettino pagabile presso le poste o i tabacchini.

| Importo * | 50.00                       |
|-----------|-----------------------------|
| 0,00      | Totale da pagare            |
| 5         |                             |
| Causale * | Modalità di pagamento       |
|           | O Paga online               |
| Note      | Paga tramite pagoPA         |
|           | Stampa Bollettino           |
|           | Genera un bollettino pagoPA |